# KNX RF Multi USB interface

# 3-0003-006

**RF standard and ETS version:** RF Ready (KNX RF1.R) in ETS5 or ETS6 RF Multi (KNX RF1.M) from ETS6.1.1

ise

Individuelle Software und Elektronik GmbH Osterstraße 15 26122 Oldenburg Germany

T +49 441 680 06-12 F +49 441 680 06-15 www.ise.de support@ise.de

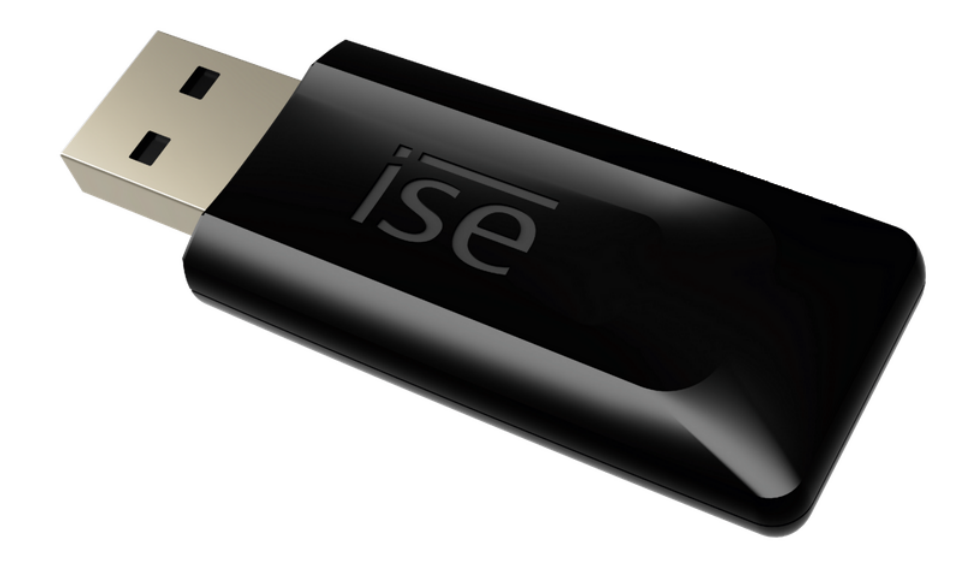

## Description

The KNX RF Multi USB interface enables access to KNX via radio transmission. It can be used to address, program and diagnose KNX RF devices with a Windows-based PC. The KNX standards RF Ready and RF Multi are supported. KNX-certified ETS software is used to commission the device. The ETS version depends on the radio standard used.

## Commissioning

The KNX RF Multi USB interface can be configured by anyone with sound KNX specialist knowledge and experience with the ETS. We recommend that configuration is done by a system integrator.

#### **Connecting to a PC**

1. Remove the protective cap and insert the KNX RF Multi USB interface into a free USB port on the PC (switched on).

As soon as the device is inserted, the standard Windows drivers required for operation will be installed or enabled. Internet access may be required for driver installation.

- 2. Depending on the ETS version and radio standard used, open the ETS5 or ETS6 and start the setup:
  - "Setting up the device in the ETS5", p. 3
  - "Setting up the device in the ETS6", p. 6

## Setting up the device in the ETS5

#### Setting up the topology

| ETS5 <sup>™</sup> - RF/TP Medienkoppler      |                           |              |                               |                   |                   |
|----------------------------------------------|---------------------------|--------------|-------------------------------|-------------------|-------------------|
| ETS Edit Workplace Commissioning Diagnos     | stics Apps Window         |              |                               |                   | ^ <b>(</b> )      |
| 💊 Close Project 🖍 Undo 🐴 Redo 🚔              | Reports Workplace •       | Catalogs     | Diagnostics 📑 Group Ad        | dresses           |                   |
| Topology 🔻                                   |                           |              | ∧ ⊡ ×                         | Properties        |                   |
| 🕂 Add Devices   🔹 🗙 Delete  붗 Download   🔹 ( | 🚺 Info 🔹 💋 Reset 🧳 Unload | • • Search   | n "P                          | () ·              | 6                 |
| Topology Backbone                            | ▼ Addres Room             | Order Number | Name                          | Settings Comments | Information       |
| Dynamic Folders                              | • 💽 1.1.0 Hall            | 3-0002-005   | RF/TP Medienkoppler EG        | Name              |                   |
| 🔺 🔠 1 Building                               | • 💽 1.1.1 Hall            | 5101 00      | RF push butten sensor, 1-gang | Ground floor line |                   |
| ▲ 📄 1.1 Ground floor line                    | • 1.1.2 Kitchen           | 5101 00      | RF push butten sensor, 1-gang | Address           |                   |
| I.1.0 RF/TP Medienkoppler EG                 |                           |              |                               | 1 1 🔹             |                   |
| 1.1.1 RF push butten sensor, 1-gang          |                           |              |                               | Description       |                   |
| I.1.2 RF push butten sensor, 1-gang          |                           |              |                               |                   |                   |
| ▲ 🕘 1.2 Upper floor line                     |                           |              |                               |                   |                   |
| ▶ • 1.2.0 RF/TP Medienkoppler OG             |                           |              |                               |                   |                   |
| ▶ • 1.2.1 RF push butten sensor, 1-gang      |                           |              |                               | Status            |                   |
| ▶ 1.2.2 RF push butten sensor, 1-gang        |                           |              |                               | Unknown           |                   |
|                                              |                           |              |                               | Medium            |                   |
|                                              |                           |              |                               | RF                |                   |
|                                              |                           |              | $\bigcirc$                    | Domain Address    |                   |
|                                              |                           |              |                               | 0011:22334455     | Generate new      |
|                                              |                           |              | $\sim$                        | Bus Connection    |                   |
|                                              |                           |              |                               | None              |                   |
|                                              | ٢                         |              | >                             |                   |                   |
|                                              | Devices Parameter         |              |                               |                   |                   |
| KNX RF USB-Stick                             | 1.1 Ground                | floor line   |                               | Lar               | st used workspace |

- 1. Create your RF project in the ETS5 and build the topology for the KNX installation (see screenshot for example).
- 2. Assign a separate domain address for each RF line.

#### Select KNX RF Multi USB interface

| ETSS <sup>™</sup> - RF/TP Med<br>ETS Edit                                                                      |                                                                                                    | - □ ×                                                                                                    |
|----------------------------------------------------------------------------------------------------|----------------------------------------------------------------------------------------------------|----------------------------------------------------------------------------------------------------|
| Overview Bus                                                                                                   | Catalogs Settings                                                                                                    | KNX                                                                                                    |
| <ul> <li>Connections</li> <li>Interfaces</li> <li>Options</li> <li>+ Monitor</li> <li>+ Diagnostics</li> </ul> | Current Interface<br>< No interface found ><br>< Configured Interfaces + Add<br><ul> <li>Discovered Interfaces</li> <li>MX RF USB-Stick (ise GmbH)</li> </ul> | Image: Wight of the second second |
|                                                                                                    |                                                                                                    | Max telegram length (APDU):<br>238<br>Test Select                                                                                                    |

- 1. Open the <<Bus>> tab in the ETS5.
- 2. Under <<Connections>>, open the <<Interfaces>> tab.
- 3. Under <<Discovered interfaces>>, click on KNX RF Multi USB interface.
- 4. Click on the << Select>> button.

#### Assign individual address and domain address

| ETS5™ - RF/TP Medienkoppler                                                             | issioning Diagnostics Apps Window                                                                                                    | - □ ×                                                                                                    |
|-----------------------------------------------------------------------------------------|----------------------------------------------------------------------------------------------------|----------------------------------------------------------------------------------------------------|
| Overview Bus                                                                            | Catalogs Settings                                                                                                    | KNX                                                                                                    |
| <ul> <li>Connections</li> <li>Interfaces</li> <li>Options</li> <li>+ Monitor</li> </ul> | Current Interface          KNX RF USB-Stick (ise GmbH)       1         Individual Address: 1.1.255       1         Configured Interfaces       + Add       Import         Discovered Interfaces | ିଙ୍କ USB<br>Name<br>KNX RF USB-Stick<br>Manufacturer<br>ise GmbH                                                                             |
| + Diagnostics                                                                           | ▲       15.15.255       192.168.2.223:3671       00:0A:B3:29:3D:A4         ◆       KNX RF USB-Stick (ise GmbH)       .                                                                          | Medium<br>RF<br>Individual Address<br>1.1.255 Address free?<br>Domain Address<br>0011:22334455<br>Max telegram length (APDU):<br>238<br>Test |
|                                                                                         |                                                                                                    | Apps 1 active                                                                                                    |

- 1. Under <<Current interface>>, click on KNX RF Multi USB interface.
- 2. Assign a individual address. This must match the RF line address and may not be assigned elsewhere.
- 3. Enter the domain address of the RF line that you want to program (e.g.: 0011:22334455).
- 4. Click on <<Test>> to check operational readiness.

The KNX RF Multi USB interface is now ready for operation.

## Setting up the device in the ETS6

## Setting up the topology

| KNX Multi ×                                                                                                    | +                                                                                                    |                                                                                                 |                                  |                                                                                                    | - 🗆 ×                         |          |
|----------------------------------------------------------------------------------------------------|----------------------------------------------------------------------------------------------------|-------------------------------------------------------------------------------------------------|----------------------------------|----------------------------------------------------------------------------------------------------|-------------------------------|----------|
| Close Project Commissioning Diagnostic                                                                                                    | cs Apps                                                                                                    | lace 🔻 🚺 Catalogs 🗾 Diagnostics                                                                 |                                  | 🖨 KNX RF USB                                                                                                    | Automatic                     | © 🔿      |
| Topology ▼                                                                                                    | unional a distant of De                                                                                          | etert 🖉 Haland z 🚔 Dást 🖉 🔶                                                                     | Sauth O                          | Properties                                                                                                    | KNX RF USB-Stick (ise GmbH)   | © 3      |
| Topology Backbone                                                                                                    | Addres Room                                                                                                    | Name                                                                                            | Order Number                     | Settings Comment                                                                                                    |                               | Settings |
| <ul> <li>Dynamic Folders</li> <li>I Building</li> <li>I I Ground floor line</li> <li>I I.1 Ground floor line</li> <li>I I.1 Ground floor line</li> <li>I I.1 RF push button sensor, 3-gang</li> <li>I I.2 RF push button sensor, 3-gang</li> <li>I 2 Upper floor line</li> <li>I 2.0 KNX RF Multi/TP Media Coupler</li> <li>I 2.1 RF push button sensor, 3-gang</li> </ul> | Im         1.1.0         Hall           Im         1.1.1         Hall           Im         1.1.2         Kitchen | KNX RF Multi/TP Media Coupler<br>RF push button sensor, 3-gang<br>RF push button sensor, 3-gang | 3-0002-005<br>5103 00<br>5103 00 | Name<br>Ground floor line<br>Address<br>1 1 7<br>Description<br>Status<br>Unknown<br>Medium<br>RF<br>Domain Address<br>0011:22334455 | Manage Configured Connections |          |
|                                                                                                    | C Segments Devices                                                                                               |                                                                                                 | >                                |                                                                                                    |                               |          |
|                                                                                                    | 1.1 Ground flo                                                                                                   | oor line                                                                                        |                                  |                                                                                                    |                               |          |

- 1. Create your RF project in the ETS6 and build the topology for the KNX installation (see screenshot for example).
- 2. Assign a separate domain address for each RF line.
- 3. Open the <<Bus interface>> tab and click on the cogwheel icon beside the KNX RF Multi USB interface.

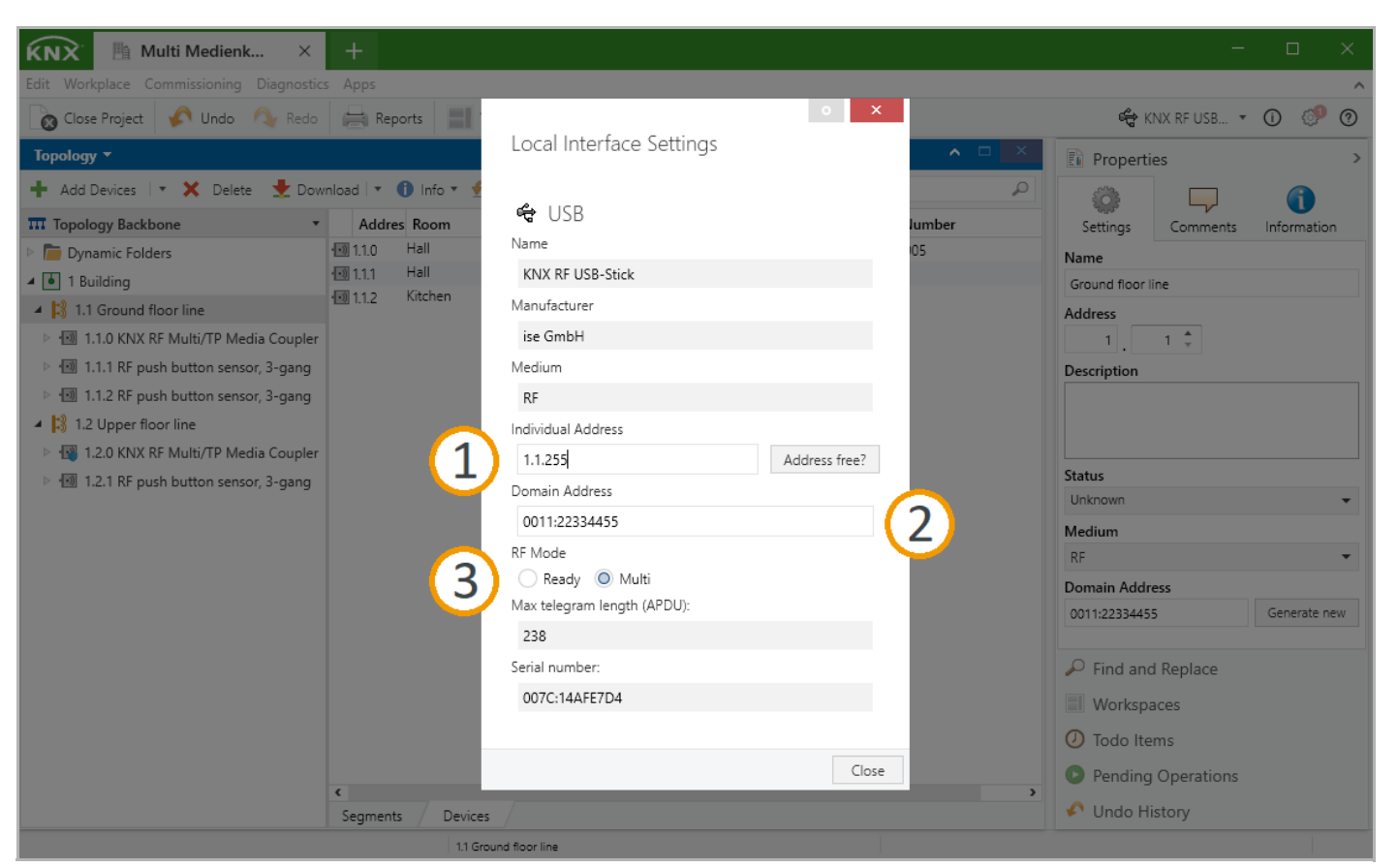

- 1. Assign a individual address. This must match the RF line address and may not be assigned elsewhere.
- 2. Enter the domain address of the RF line that you want to program (e.g.: 0011:22334455).
- 3. Select the RF mode to match your KNX installation.

The KNX RF Multi USB interface is now ready for operation.